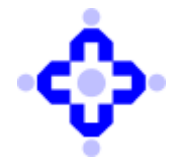

**Central Depository Services (India) Limited** 

## CDSL/AUDIT/DP/POLICY/2023/58

January 25, 2023

## MODIFICATION IN CYBER SECURITY AND CYBER RESILIENCE FRAMEWORK FOR DEPOSITORY PARTICIPANTS

Depository Participants (DPs) are advised to refer to Communique CDSL/OPS/DP/POLCY/2022/323 dated June 09, 2022, enclosed with SEBI Circular no. SEBI/HO/MIRSD/TPD/P/CIR/2022/80 dated June 07, 2022, regarding modification in Cyber Security and Cyber resilience framework for Stock Brokers / Depository Participants.

As per modified para 42 of the above-mentioned SEBI Circular: -

"Stock Brokers / Depository Participants shall conduct VAPT at least once in a financial year. All Stock Brokers / Depository Participants are required to engage only CERT-In empaneled organizations for conducting VAPT. The final report on said VAPT shall be submitted to the Stock Exchanges / Depositories after approval from Technology Committee of respective Stock Brokers / Depository Participants, within 1 month of completion of VAPT activity."

With respect to the above provision, it may be noted that DPs are required to submit VAPT report after approval from Technology Committee of respective DPs on or before February 15, 2023 for the FY 2022-2023. The Manual for submission of the report is enclosed as **Annexure A**.

Further, DPs are requested to fix all the vulnerabilities reported in the VAPT and conduct revalidation assessment and submit the report to CDSL on or before March 31, 2023. It may be noted that the revalidation VAPT report should be submitted to CDSL after approval from Technology Committee of respective DPs.

Please note that VAPT shall be carried out and completed during the period September to November of every financial year and the final report on said VAPT shall be submitted to the CDSL within one month from the date of completion of VAPT after approval from Technology Committee of respective DPs.

DPs are requested to take note of the above and ensure compliance.

Queries regarding this communiqué may be addressed to: CDSL – Helpdesk. Emails may be sent to: helpdesk@cdslindia.com and telephone numbers (022) 2305-8624, 2305-8639, 2305-8642, 2305-8663, 2305-8640, 2300-2041, 2300-2033 or 08069144800.

sd/-

Ajit Prabhu Sr. Manager - Audit, Inspection & Compliance

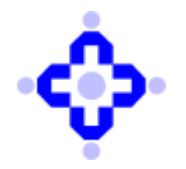

## Annexure A

| Vulnerability Assessment and Penetration testing (VAPT) Report                                                                                                    |
|----------------------------------------------------------------------------------------------------|
| -In VAPT report. All sections are divided into separate section as per given report format of SEBI- Annual report.                                                                                                    |
| - DP IT Official can save multiple VAPT report which occur during the respective year.                                                                                                    |
| Step 1- Log in Into Audit application by using the below link: -                                                                                                    |
| https://auditweb.cdslindia.com/Login.aspx                                                                                                    |
| <ul> <li>Now Sign in using 'Login Type-Designated officer'.</li> <li>Now enter User ID &amp; Password and click on "Sign In" button.</li> </ul>                                                                                                    |
| AUDIT APPLICATION                                                                                                    |
| Stown Inn<br>Channel Store ID<br>Addition<br>Constrained<br>State Inn<br>Store Constrained<br>State Inn<br>State Inn<br>StateI |
| P a g e 1   6                                                                                                    |

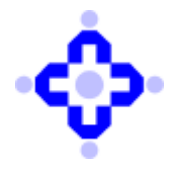

|                                                                                                    | \$                                                                                                    | Central Depository Services (India) Limited                                                                                                    |                            |     |
|----------------------------------------------------------------------------------------------------|----------------------------------------------------------------------------------------------------|----------------------------------------------------------------------------------------------------|----------------------------|-----|
|                                                                                                    | Reports                                                                                                    |                                                                                                    |                            |     |
|                                                                                                    | Relact Audit Fype                                                                                                    | - 44444 - 14                                                                                                    |                            |     |
|                                                                                                    | Select DF / KIA                                                                                                    | Characterization and Control and Section Control Control<br>Characterization and Control Control Control<br>Control Control Control Control Control Control Control<br>Control Control Control Control Control Control Control Control<br>Control Control Cont |                            |     |
|                                                                                                    |                                                                                                    | Custom,                                                                                                    |                            |     |
|                                                                                                    |                                                                                                    | and late thereit                                                                                                    |                            |     |
|                                                                                                    |                                                                                                    | ma la lagar                                                                                                    |                            |     |
|                                                                                                    |                                                                                                    |                                                                                                    |                            |     |
|                                                                                                    |                                                                                                    |                                                                                                    |                            |     |
|                                                                                                    |                                                                                                    |                                                                                                    |                            |     |
| Step 3- Step 3- Step 3- Click on                                                                                                    | Select 'Audit<br>udit month an<br>"Confirm" bu                                                                                                    | Month' from the Dropdown & ad the Name with the correspond tton.                                                                                                    | Select DP/F<br>ling DP ID. | RTA |
| Step 3- Step 3- Step 3 | Select 'Audit<br>udit month an<br>"Confirm" bu                                                                                                    | Month' from the Dropdown & ad the Name with the correspond tton.                                                                                                    | Select DP/F<br>ling DP ID. | RTA |
| Step 3- Step 3- Step 3 | Select 'Audit<br>udit month an<br>"Confirm" bu                                                                                                    | Month' from the Dropdown & ad the Name with the correspond<br>tton.                                                                                                    | Select DP/F<br>ling DP ID. | RTA |
| Step 3- Step 3- Step 3 | Select 'Audit<br>udit month an<br>"Confirm" bu                                                                                                    | Month' from the Dropdown & ad the Name with the correspond<br>tton.                                                                                                    | Select DP/F<br>ling DP ID. | RTA |
| Step 3- Step 3- Step 3 | Select 'Audit<br>adit month an<br>"Confirm" bu<br>Confirm" bu<br>Confirm                                                                                                    | Month' from the Dropdown & ad the Name with the correspond<br>tton.                                                                                                    | Select DP/F<br>ling DP ID. | RTA |
| Step 3- Step 3- Step 3 | Select 'Audit<br>adit month an<br>"Confirm" but<br>confirm 'Confirm' but<br>of the select for the select<br>select facilit Frage<br>Select facilit Frage                                                                                                    | Month' from the Dropdown & ad the Name with the correspond<br>tton.                                                                                                    | Select DP/F<br>ling DP ID. | RTA |
| Step 3- Step 3- Step 3 | Select 'Audit<br>udit month an<br>"Confirm" but<br>www.confirm" but<br>www.confirm<br>www.confirm<br>www.con | Month' from the Dropdown & ad the Name with the correspond<br>tton.                                                                                                    | Select DP/F<br>ling DP ID. | RTA |
| Step 3- Step 3- Step 3 | Select 'Audit<br>adit month an<br>"Confirm" bu<br>confirm" bu<br>confirm<br>but<br>confirm<br>but<br>confirm<br>but<br>confirm<br>but<br>confirm<br>but<br>confirm<br>but<br>but<br>but<br>but<br>but<br>but<br>but<br>but<br>but<br>but                                                                                                    | Month' from the Dropdown & ad the Name with the correspond<br>ton.                                                                                                    | Select DP/F<br>ling DP ID. | RTA |
| Step 3- Step 3- Step 3 | Select 'Audit<br>udit month an<br>"Confirm" bu<br>of the<br>Confirm ' bu<br>of the<br>Select Audit Type<br>Select Audit Type<br>Select DP / 81A                                                                                                    | Month' from the Dropdown & ad the Name with the correspond<br>tton.                                                                                                    | Select DP/F<br>ling DP ID. | RTA |
| Step 3- Step 3- Step 3 | Select 'Audit<br>adit month an<br>"Confirm" but<br>www.con<br>Select Aufi Type<br>Select Aufit Type<br>Select Aufit Heath<br>Select DP / #15                                                                                                    | Month' from the Dropdown & ad the Name with the correspond<br>tton.                                                                                                    | Select DP/F<br>ling DP ID. | RTA |
| Step 3- S<br>relevant at<br>-Click on                                                                                                    | Select 'Audit<br>udit month an<br>"Confirm" but<br>www.confirm" but<br>www.confirm<br>terests<br>select Audit Resth<br>select TP / #1A                                                                                                    | Month' from the Dropdown & ad the Name with the correspondent ton.                                                                                                    | Select DP/F<br>ling DP ID. | RTA |

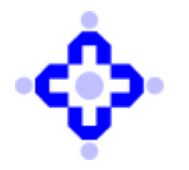

|                                                                   | A                                              |
|-------------------------------------------------------------------|------------------------------------------------|
|                                                                   | Cernal Depository Services (India) Landed      |
| Cross varr schutt<br>E Andri Spe<br>E Scheidung für (1922-102-11) | Eller Ausseille<br>Eller et etter              |
| Field clar MP at contained                                        |                                                |
| S to WY could CET IN separated                                    |                                                |
| ····                                                              | And And And And And And And And And And        |
|                                                                   |                                                |
| Step5- Now add                                                    | details of the VAPT vendor under field "VAPT C |
| Step5- Now add                                                    | details of the VAPT vendor under field "VAPT C |
| Step5- Now add                                                    | details of the VAPT vendor under field "VAPT C |
| Step5- Now add                                                    | details of the VAPT vendor under field "VAPT C |
| Step5- Now add                                                    | details of the VAPT vendor under field "VAPT C |
| Step5- Now add                                                    | details of the VAPT vendor under field "VAPT C |
| Step5- Now add                                                    | details of the VAPT vendor under field "VAPT C |
| Step5- Now add                                                    | details of the VAPT vendor under field "VAPT C |

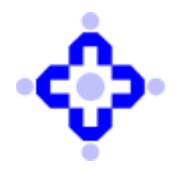

| <b>Step 6-</b> Now clic                                                                                                    | k on the Checkbox      | "Is VAPT vendor       | CERT-In empa      |
|----------------------------------------------------------------------------------------------------|------------------------|-----------------------|-------------------|
|                                                                                                    |                        |                       |                   |
| Person when half and even when and Person when half and the person of the person of t |                        |                       |                   |
|                                                                                                    |                        |                       |                   |
| <b>Step 7-</b> Now click the given                                                                                                    | on "Add VAPT De        | tails' button" and f  | ill the following |
| b) Finding                                                                                                    |                        |                       |                   |
| c) Severity<br>d)Target date for c)                                                                                                    | osure of finding (DD   | )/MM/YYYY)            |                   |
|                                                                                                    | st date to review stat | ,<br>of finding (DD/M |                   |
| e) Confirmatory Te<br>e) Status of finding                                                                                                    | post confirmatory tes  | st                    | IM/YYYY)          |
| <ul><li>e) Confirmatory Te</li><li>e) Status of finding</li><li>f) Remarks.</li></ul>                                                                                                    | post confirmatory tes  | st                    | IM/YYYY)          |
| e) Confirmatory Te<br>e) Status of finding<br>f) Remarks.                                                                                                    | post confirmatory te   | st                    | IM/YYYY)          |

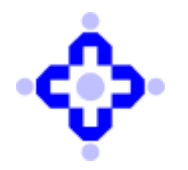

## **Central Depository Services (India) Limited**

|                                                                                                    | E Sale     |                                                                                                    |                            |                         |                      |                                                                                                    |                   |                     |                                                                                                    |   |
|----------------------------------------------------------------------------------------------------|------------|----------------------------------------------------------------------------------------------------|----------------------------|-------------------------|----------------------|----------------------------------------------------------------------------------------------------|-------------------|---------------------|----------------------------------------------------------------------------------------------------|---|
|                                                                                                    |            | things critical and the critical and the | rt surpost                 | E of Name(D)<br>E of Co | 8330948              | HI KIMIYOG PRIVATE                                                                                                    | 146750            |                     |                                                                                                    | - |
|                                                                                                    | Last de    | to of Bullevillation 31-Mil                                                                                                    | -2021 . If the report is a | aborithed after this d  | the Mart II will     | be treated in Love by                                                                                                    | for dealers.      |                     |                                                                                                    |   |
| Step 8- Now click on "Attach files".                                                                                                    |            | na she water with the                                                                                                    | licted                     | 20                      | 23-2625              |                                                                                                    |                   |                     |                                                                                                    |   |
| <form></form>                                                                                                    | 12 m v     | I'l sendor CENT. IN an                                                                                                    | paralled                   |                         | 101.04               |                                                                                                    |                   |                     |                                                                                                    |   |
|                                                                                                    | -          |                                                                                                    |                            |                         |                      |                                                                                                    |                   |                     |                                                                                                    |   |
| Step 8- Now click on "Attach files".                                                                                                    |            | 100                                                                                                    |                            |                         |                      | eal part rise of                                                                                                    | an analy Say Yell | TALL OF LABORS #201 | 10441                                                                                                    |   |
| Step 8- Now click on "Attach files".                                                                                                    |            |                                                                                                    |                            |                         | 100                  | an an and the second second                                                                                                    | States on         | CONTRACTOR DUT.     |                                                                                                    |   |
| Step 8- Now click on "Attach files".                                                                                                    | Dava       |                                                                                                    | 1000                       | II.                     | * *[]=               | **:   +                                                                                                    | rint 5            | ·                   |                                                                                                    |   |
| Step 8- Now click on "Attach files".                                                                                                    | ( internet | -                                                                                                    | 11.000                     | H                       | 10                   | 1                                                                                                    | 1                 |                     |                                                                                                    |   |
| Math     Yang     Yang     Yang     Yang     Yang     Yang     Yang     Yang     Yang     Yang       Math     Math     Math     Math     Math     Math     Math     Math       Math     Math     Math     Math     Math     Math     Math       Math     Math     Math     Math     Math     Math     Math       Math     Math     Math     Math     Math     Math     Math       Math     Math     Math     Math     Math     Math     Math       Math     Math     Math     Math     Math     Math     Math       Math     Math     Math     Math     Math     Math     Math       Math     Math     Math     Math     Math     Math     Math       Math     Math     Math     Math     Math     Math     Math       Math     Math     Math     Math     Math     Math     Math       Math     Math     Math     Math     Math     Math     Math       Math     Math     Math     Math     Math     Math     Math                                                                                                    |            | -                                                                                                    | 100                        | 1                       | 1.0.00               | -                                                                                                    | 1-                |                     |                                                                                                    |   |
| See         See         See <td>-</td> <td>-</td> <td>(and</td> <td>-</td> <td>10.001</td> <td>- sinan :</td> <td>-</td> <td>-</td> <td>11</td> <td></td> | -          | -                                                                                                    | (and                       | -                       | 10.001               | - sinan :                                                                                                    | -                 | -                   | 11                                                                                                    |   |
| Max         Max         Max         Max         Max         Max         Max           Max         Max         Max         Max         Max         Max         Max           Max         Max         Max         Max         Max         Max         Max           Max         Max         Max         Max         Max         Max         Max           Max         Max         Max         Max         Max         Max         Max           Max         Max         Max         Max         Max         Max         Max           Max         Max         Max         Max         Max         Max         Max                                                                                                    | -          | -                                                                                                    |                            | 140.0                   |                      |                                                                                                    | 1 -               | -                   |                                                                                                    |   |
| Intell         Intell         Intell<               |            | -                                                                                                    |                            |                         |                      | (en mai                                                                                                    | 1-                | - mm                |                                                                                                    |   |
| MM         MMM         Mp/-4         MMM         MMM         MMM           MMM         MMM         Mp/-4         MMM         MMM         MMM           MMM         MMM         Mp/-4         MMM         MMM         MMM           MMM         MMM         Mp/-4         MMM         MMM         MMM           MMM         MMM         Mp/-4         MMM         MMM         MMM                                                                                                    | 1000       | -                                                                                                    |                            | ~ -                     |                      |                                                                                                    | -                 |                     |                                                                                                    |   |
|                                                                                                    | 1.000      | (ARRA) (                                                                                                    |                            | 14-14                   | (rest                | - ++inti                                                                                                    |                   | -                   |                                                                                                    |   |
| time internet in which the second in the second in the second                                                                                                    | 1.000      |                                                                                                    | 1-                         | 141.14                  | 104-002              | 100.00                                                                                                    | -                 | -                   |                                                                                                    |   |
|                                                                                                    |            |                                                                                                    | -                          | 19.1                    | 10.00                |                                                                                                    | 1                 | -                   |                                                                                                    |   |
| and and an and a second                                                                                                    | and a      | and a                                                                                                    | 1                          | 140.00                  | (mail                | at set                                                                                                    | -                 | and a state         |                                                                                                    |   |
|                                                                                                    | -          | Party and                                                                                                    |                            |                         |                      |                                                                                                    |                   | 1000                | 1.0.0                                                                                                    |   |
| Company of a party in the Company and a party of a list of the second                                                                                                    |            |                                                                                                    |                            |                         | I Real Property lies | strength of the local division of the local division of the local |                   |                     | and the second second second second second second second second second second second second second second second |   |

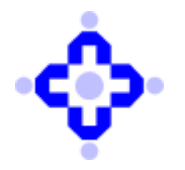

| Step 9- Now click on "Choose file" option.                                                                                                    |
|----------------------------------------------------------------------------------------------------|
| Central Depository Services (India) Limited                                                                                                    |
| <b>Step 10-</b> Now click on "Upload" button and Upload the VAPT report. Post uploading, you                                                                                                    |
| will get a pop up from the page saying "VAPT details saved successfully" that ensures that the file has been uploaded successfully.                                                                                                    |
| Central Depository Services (India) Limited                                                                                                    |
| Spheral Reporting (See )       Spheral Report (See )       Spheral Report (See )       Sphera Report (See ) |
|                                                                                                    |
| P a g e 6   6                                                                                                    |